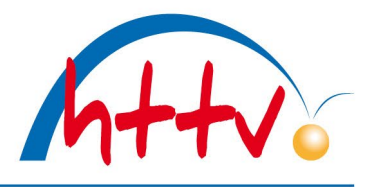

### Anmeldung zur Schiedsrichter Aus-/Fortbildung

Mit dieser Dokumentation möchten wir Ihnen zeigen, wie Sie sich für eine Schiedsrichter Aus- oder Fortbildung in click-TT anmelden können.

Gehen Sie unter <u>www.httv.de</u> auf den Bereich "Sport" und <u>"Schiedsrichter</u>". Dort können Sie im linken Menü die gewünschte Ausbildungs- bzw. Fortbildungsart auswählen. Nachfolgend werden Ihnen die jeweiligen Termine und Orte angezeigt.

|                                                              |                          |                                        |                            | GEWO (f                          | ) () () ()                             | Login click-TT           |
|--------------------------------------------------------------|--------------------------|----------------------------------------|----------------------------|----------------------------------|----------------------------------------|--------------------------|
| Hessischer<br>Tischtennis-Verband                            | Sport Sportentv          | vicklung Bildun                        | g Service Bezir            | ke <mark>&amp;</mark> Kreise Ans | chriften plopp 🛛                       | Ligen Turniere           |
|                                                              |                          |                                        |                            |                                  |                                        |                          |
| Schiedsrichter                                               |                          |                                        |                            |                                  |                                        |                          |
| Ausbildung                                                   | KSR - Kreissch           | iedsrichte                             | r                          |                                  |                                        |                          |
| KSR - Kreisschiedsrichter                                    | Termin                   |                                        | Region                     |                                  | Achtung! Bitt                          | e beachten!              |
| Info KSR<br>VSR - Verbandsschiedsrichter                     | 26.02.2024 - :           | 26.02.2025                             | Hessen                     | ×                                | Tischschiedsrichte                     | z zum TSR sind           |
| Downloads Ausbildung<br>Fortbildung                          | Termine anze             | igen                                   |                            |                                  | folgende Veransta                      | ltungen zu buchen:<br>1" |
| KSR/TSR-Fortbildung                                          | Termine KSR-Aus          | bildung 26.02                          | .2024 - 26.02.2025         |                                  | - "KSR/TSR-Online                      | 2"                       |
| VSR-Fortbildung<br>Unterlagen Fortbildung                    | Termin                   | Veranstaltung                          | Lehrgangsstätte            | Freie Plätze                     | - "Praktische Übur<br>Prüfung"         | ng/Schriftliche          |
| Info                                                         | Mo, 15.4 - Mo, 15.4.2024 | KSR/TSR-Online<br>1 KSR-TSR-Online 1-1 | Online-Seminar<br>, Hessen | 12                               | - "Praktische Prüfu                    | ing"                     |
| Einsatzplan<br>Formulare                                     | Mi, 17.4 - Mi, 17.4.2024 | KSR/TSR-Online<br>2 KSR-TSR-Online 1-2 | Online-Seminar<br>, Hessen | 13                               | Kreisschiedsrichter                    |                          |
| Schiedsrichterinformation<br>Zulassungslisten<br>Hilfreiches | Mo, 22.4 - Mo, 22.4.2024 | KSR-Online 3<br>KSR-Online 1-3         | Online-Seminar<br>, Hessen | 12                               | folgende Veransta<br>- "KSR/TSR-Online | ltungen zu buchen:<br>1" |
| Links                                                        | Mi, 24.4 - Mi, 24.4.2024 | KSR-Online 4<br>KSR-Online 1-4         | Online-Seminar<br>, Hessen | 12                               | - "KSR/TSR-Online                      | 2"                       |
|                                                              | Di, 14.5 - Di, 14.5.2024 | KSR/TSR-Online<br>1 KSR-TSR-Online 2-1 | Online-Seminar<br>, Hessen | 15                               | - "KSR-Online 3"<br>- "KSR-Online 4"   |                          |

# Hessischer Tischtennis-Verband e.V.

im Landessportbund Hessen e.V. · Mitglied im DTTB

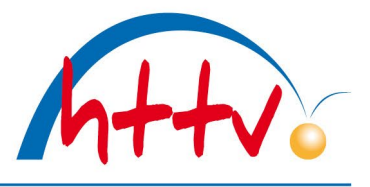

### Detail

### KSR-Ausbildung, KSR/TSR-Online 1

| Lehrgangsnummer          | KSR-Online 1-1   |  |
|--------------------------|------------------|--|
| Lehrgangstyp             | KSR/TSR-Online 1 |  |
| Gebühr                   | € 35,00          |  |
| Mindestanzahl Teilnehmer | 5                |  |
| Verfügbare Plätze        | 15 (12 frei)     |  |
| Wartelisten-Plätze       | 10 (10 frei)     |  |
| Anmeldeschluss           | 01.04.2024       |  |

Mo, 15.4. 19:00h - Mo, 15.4.2024 21:00h

Ausbildungsstätte

Online-Seminar

Mit einem Klick auf die gewünschte Veranstaltung sehen Sie die Details. Auf der rechten Seite haben Sie die Möglichkeit, sich direkt für diese Veranstaltung anzumelden. Geben Sie hierzu einfache Ihre click-TT Zugangsdaten in die vorgesehenen Felder ein. Sollten Sie noch keine Zugangsdaten besitzen, so haben Sie die Möglichkeit einer <u>Neuregistrierung</u>.

#### Anmeldung

Um sich für diese Veranstaltung anzumelden, authentifizieren Sie sich bitte mit Ihrer click-TT-Zugangskennung. Falls Sie keinen Zugang haben, haben Sie die Möglichkeit der Neuregistrierung bei click-TT.

| Benutzername        |  |
|---------------------|--|
| Passwort            |  |
| Login               |  |
| Passwort vergessen? |  |

## Hessischer Tischtennis-Verband e.V.

im Landessportbund Hessen e.V. · Mitglied im DTTB

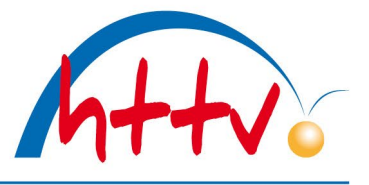

Hessischer Tischtennis-Verband e.V. KSR-TSR-Online 1-1 Veranstaltungsanmeldung

#### KSR-TSR-Online 1-1

Veranstaltungsnummer: KSR-Online 1-1 Veranstaltungstyp: KSR/TSR-Online 1

| eine Anmeldung   |                                            |                                                                    |
|------------------|--------------------------------------------|--------------------------------------------------------------------|
| Meine Stammdaten |                                            |                                                                    |
| lame             | Senst                                      |                                                                    |
| orname           | Tobias                                     |                                                                    |
| ebDatum          | 17.02.1978                                 |                                                                    |
| 'erein           | - •                                        |                                                                    |
| Meine Adresse    |                                            |                                                                    |
| Straße           | Et IF S .                                  |                                                                    |
| PLZ / Ort        | 35 2 /:ł                                   |                                                                    |
| Land             | Deutschland                                | •                                                                  |
| Telefon Privat   | 064 4- 26 8 1                              |                                                                    |
| Telefon Geschäft | 06403-956812                               |                                                                    |
| Telefon Mobil    |                                            |                                                                    |
| Fax Privat       |                                            |                                                                    |
| Fax Geschäft     | 06403-956813                               |                                                                    |
| E-Mail 1         | senst@httv.de                              |                                                                    |
| E-Mail 2         |                                            |                                                                    |
|                  | Diese E-Mail Adresse ist nur informativ un | d wird bei keinem Prozess in dem System verwendet.                 |
| Homepage         |                                            | ,                                                                  |
|                  |                                            |                                                                    |
| BLZ              |                                            | 7                                                                  |
| Bank             | Carl Je [ ler ur                           | =                                                                  |
| Kontonummer      |                                            | =                                                                  |
| BIC              | FL )E 1D.                                  | =                                                                  |
| IBAN             | DE 0000. 7 )0 0                            | Bitte pr üfen Sie die IBAN, falls diese automatisch berechnet wurd |
| Kontoinhaber     | Tobias Senst                               |                                                                    |
|                  | No.                                        |                                                                    |

Nachfolgend werden Ihre Stammdaten nebst Bankverbindung angezeigt.

# Hessischer Tischtennis-Verband e.V.

im Landessportbund Hessen e.V. · Mitglied im DTTB

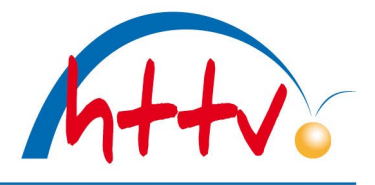

| Collectrobles                                                                                                    |                                                                                                    |
|----------------------------------------------------------------------------------------------------|----------------------------------------------------------------------------------------------------|
| O Ich zahle meine Teilnal<br>Im Falle »Lasteinzug« erm:<br>Kontos durch Lastschrift ei<br>Teileinlösungen werden im | h <b>me an der Veranstaltung selbst. Die Anmeldung wird damit sofort wirksam.</b><br>ächtige ich den Hessischer Tischtennis-Verband e.V. widerruflich, die von mir zu entrichtende Gebühr € 35,00 bei Fälligkeit zu Lasten meines oben genannt<br>nzuziehen. Wenn mein Konto die erforderliche Deckung nicht aufweist, besteht seitens des kontoführenden Kreditinstitutes keine Verpflichtung zur Einlösun<br>Lastschriftverfahren nicht vorgenommen.                                                                                                |
| Kostenübernahme durch                                                                                               | 1 Verein                                                                                                    |
| O Wenn mein Verein diese<br>Wird die Kostenübernahme<br>Gebühr € 35,00 bei Fälligke<br>kontoführenden Kreditinsti   | em Antrag nicht zustimmt, trage ich die Kosten der Teilnahme selbst. Die Anmeldung wird damit sofort wirksam.<br>e durch meinen Verein nicht bestätigt, ermächtige ich im Falle »Lasteinzug« den Hessischer Tischtennis-Verband e.V. widerruflich, die von mir zu entrichten<br>elt zu Lasten meines oben genannten Kontos durch Lastschrift einzuziehen. Wenn mein Konto die erforderliche Deckung nicht aufweist, besteht seitens des<br>tutes keine Verpflichtung zur Einlösung. Teileinlösungen werden im Lastschriftverfahren nicht vorgenommen. |
| O Wenn mein Verein diese<br>Bis zur Bestätigung durch n<br>durch den Verein wirksam.                                | em Antrag nicht zustimmt, nehme ich nicht an der Veranstaltung teil.<br>meinen Verein habe ich keinen Anspruch auf einen Veranstaltungsplatz und werde auf der Warteliste gereiht. Die Anmeldung wird erst nach der Bestätigung                                                                                                    |
| Erklärungen                                                                                                    |                                                                                                    |
| Ich bin damit einversta<br>veröffentlicht werden.                                                                   | inden, dass meine persönlichen Adress- und Kontaktdaten anhand meiner Einstellungen in "mein Profil" für andere VeranstaltungsteilnehmerInnen                                                                                                    |
| Hiermit melde ich mich                                                                                              | n, Tobias Senst, zur Veranstaltung KSR-TSR-Online 1-1 ( 15.04.2024 ) veranstaltet vom Hessischer Tischtennis-Verband e.V. an.                                                                                                    |
| inweise                                                                                                    |                                                                                                    |
| Ihre E-Mail-Adresse ents<br>Hinweise zu den Stornier<br>Eine evtl. Kostenübernah                                    | pricht Ihrem Benutzernamen, wird sie geändert, ändert sich auch Ihr Benutzername<br>ungsbedingungen für eine Veranstaltung nach erfolgter Anmeldung finden sie auf der Homepage des Landesverbandes oder durch Nachfrage beim Veranst<br>me kann und hat der Verein in click-TT zu bestätigen, ist dies geschehen, erhalte ich eine Info-E-Mail                                                                                                    |

Bin ich nicht volljährig, hat mein Verein in click-TT zu bestätigen, dass eine Zustimmung des Erziehungsberechtigten vorliegt

Abbrechen Anmeldung absenden

Im unteren Teil finden Sie die Möglichkeiten der Kostenübernahme. Wählen Sie gewünschte Option aus und setzen Sie die unteren Haken. Mit einem Klick auf "Anmeldung absenden" ist die Online-Anmeldung bereits abgeschlossen. Sie erhalten eine Anmeldebestätigung per Mail.

Bei einer Fortbildungsveranstaltung entfällt die Abfrage auf Kostenübernahme.

Sollten Sie Fragen zu der Online-Anmeldung in click-TT haben, so wenden Sie sich an Tobias Senst, Tel.: 06403-956812, <u>senst@httv.de</u>.